#### Guía rápida para activar cuenta y código de los libros INTERCHANGE FIFTH EDITION

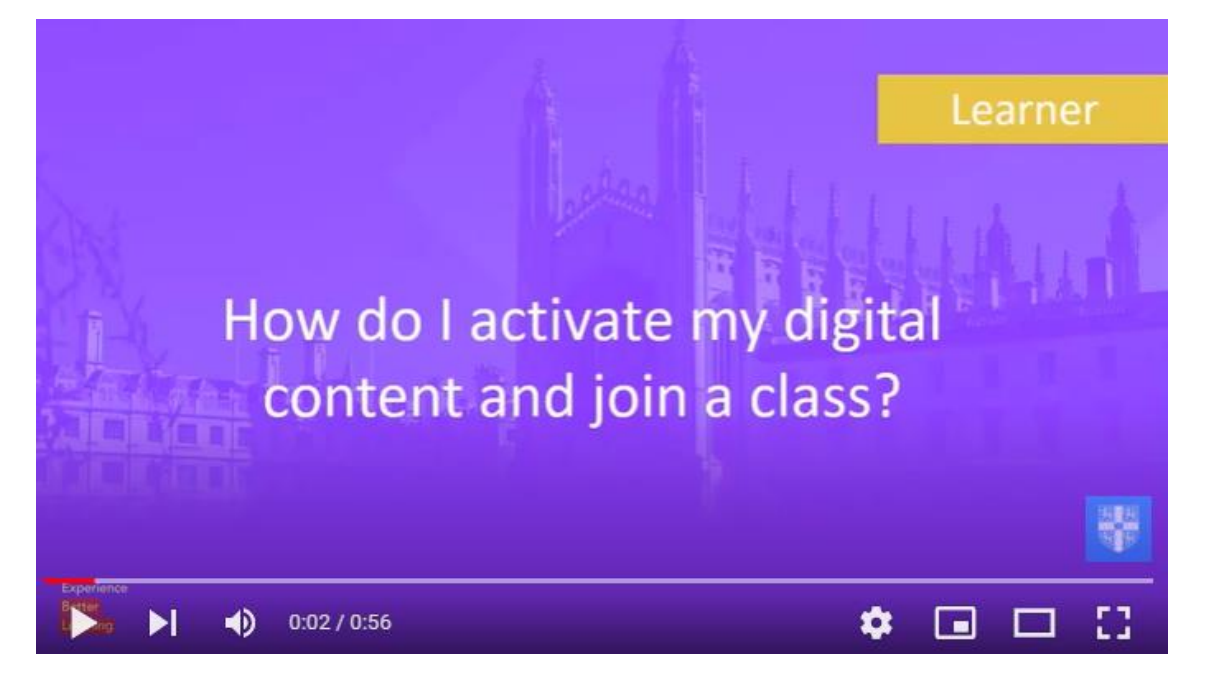

#### **STEP 1** Go to the following link:

# https://www.cambridgeone.org/home

### STEP 2 LOGIN

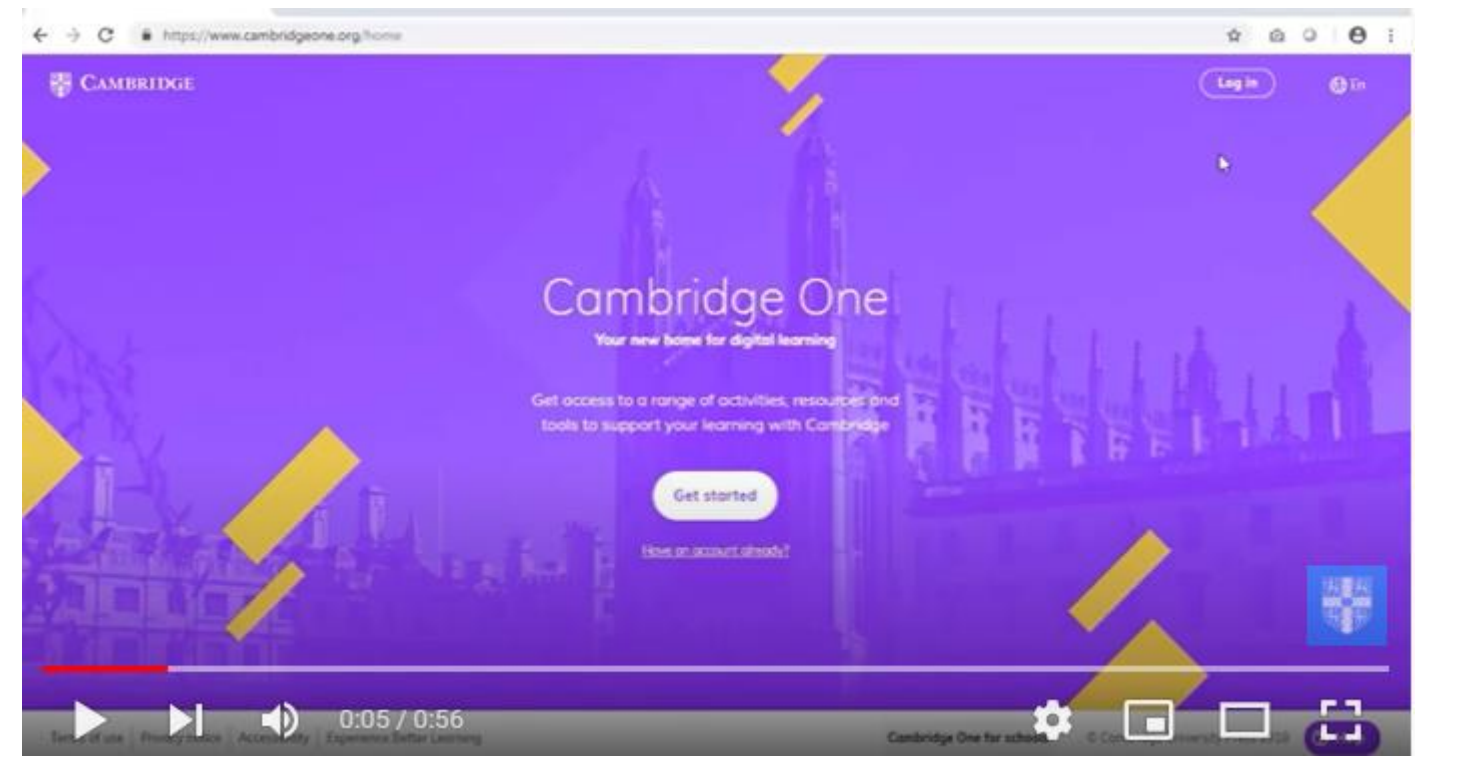

Use the information you used last year to log in Cambridge LMS (user name and password).

Then press this button

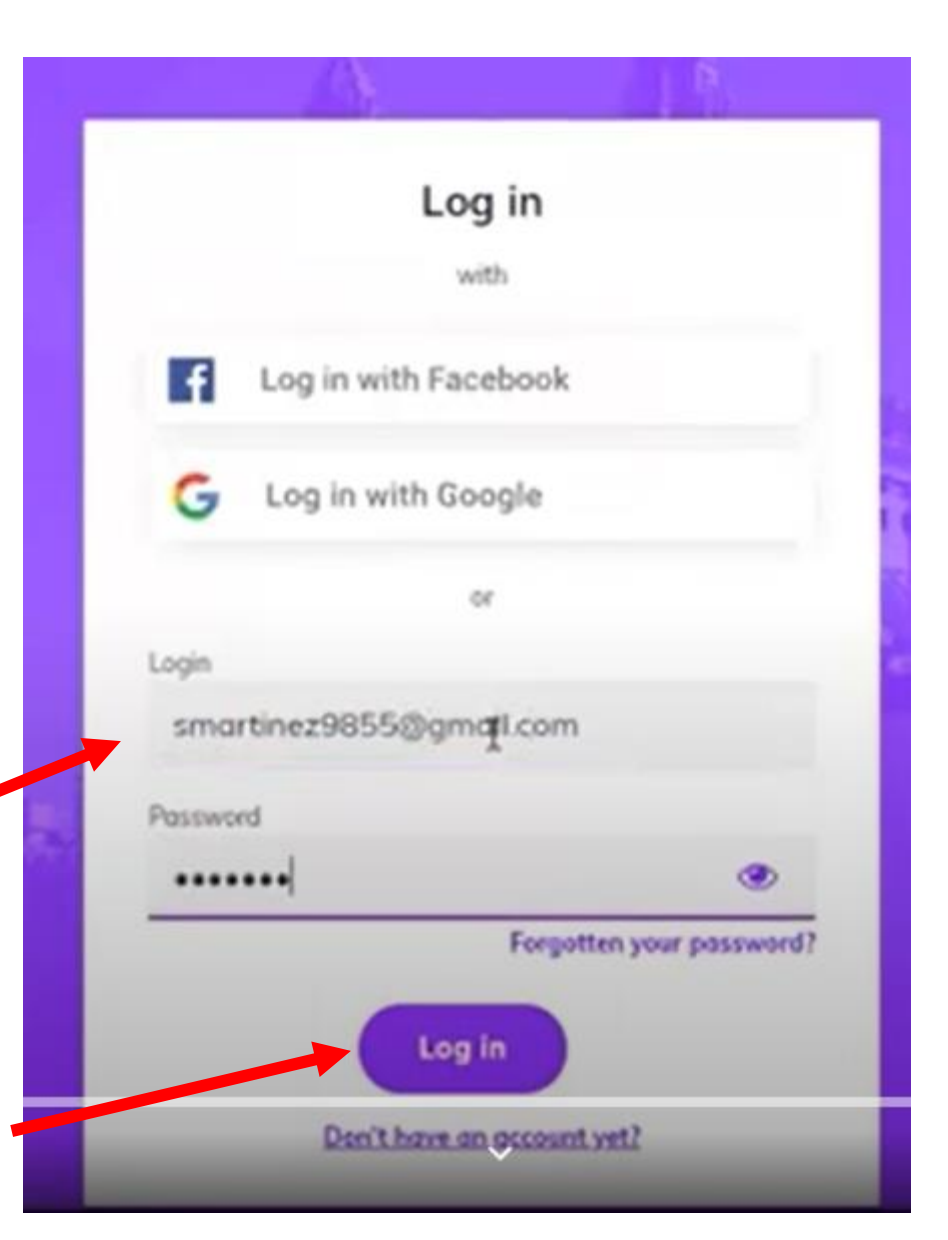

Si no lograste entrar, trata de recuperar tu password en el correo que diste de alta.

| Log in with                                               |   |
|-----------------------------------------------------------|---|
| with  Log in with Facebook  Log in with Google  or  Login |   |
| Log in with Facebook<br>Log in with Google<br>or<br>Login |   |
| G Log in with Google<br>or                                |   |
| or                                                        |   |
| Login                                                     |   |
|                                                           |   |
| smartinez9855@gmqfl.com                                   |   |
| Password                                                  |   |
| ••••••                                                    | ۲ |

- 1. Recupera tu password presionando este botón.
- 2. Recibirás un mensaje en el e-mail que regístrate con Cambridge con instrucciones para resetear tu password.

Si después de esto tienes todavía tienes complicaciones, contacta a tu maestra o envía tus dudas a este correo en donde seguro te atenderán de inmediato.

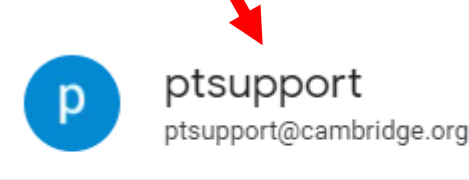

+2

# STEP 3 Once you have accessed to your account, continue the registration process. Click on "Start learning".

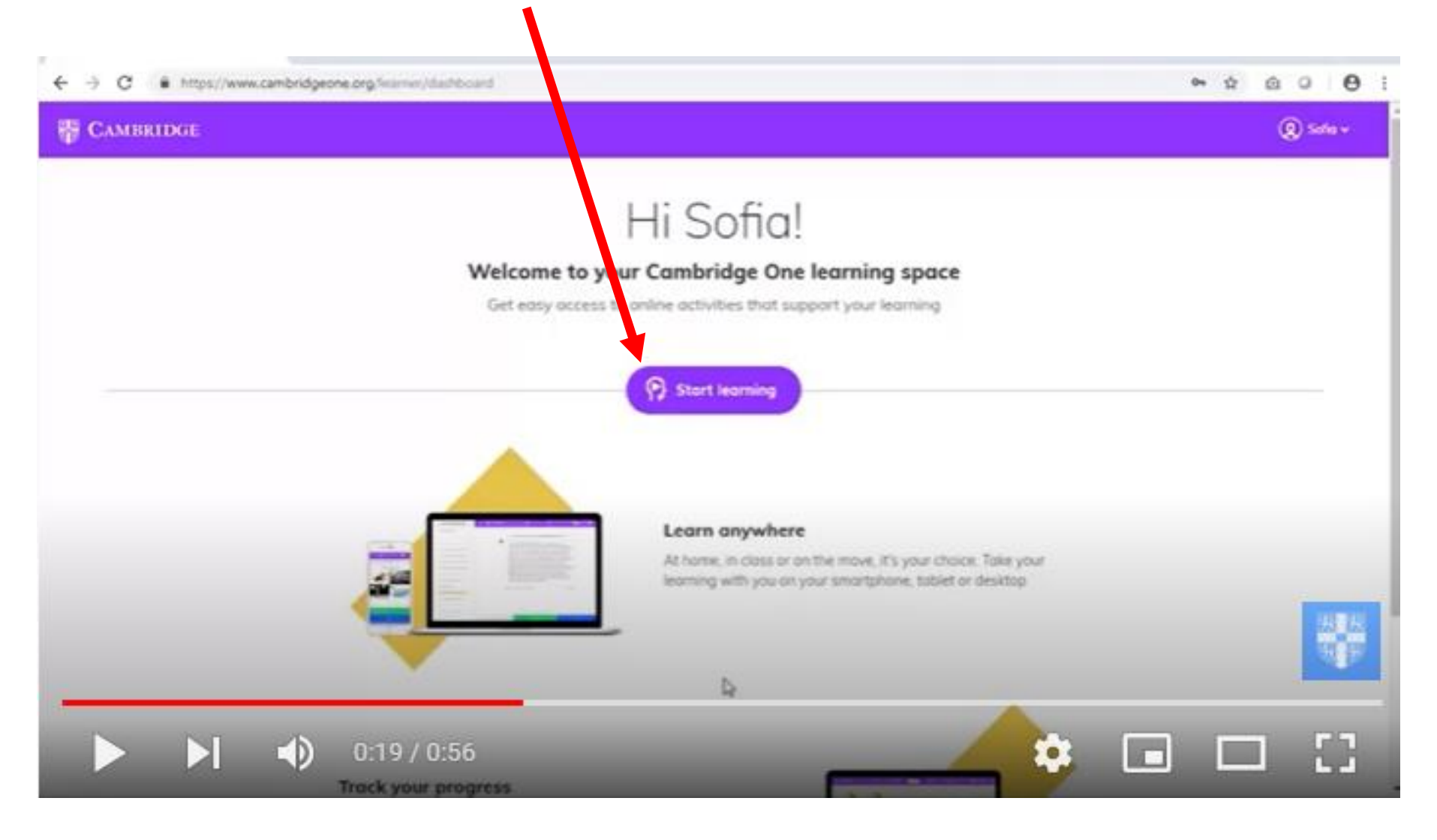

# STEP 4: Uncover your personal code by scraping off (raspa) the silver color stripe on the back of the cover page of your new book.

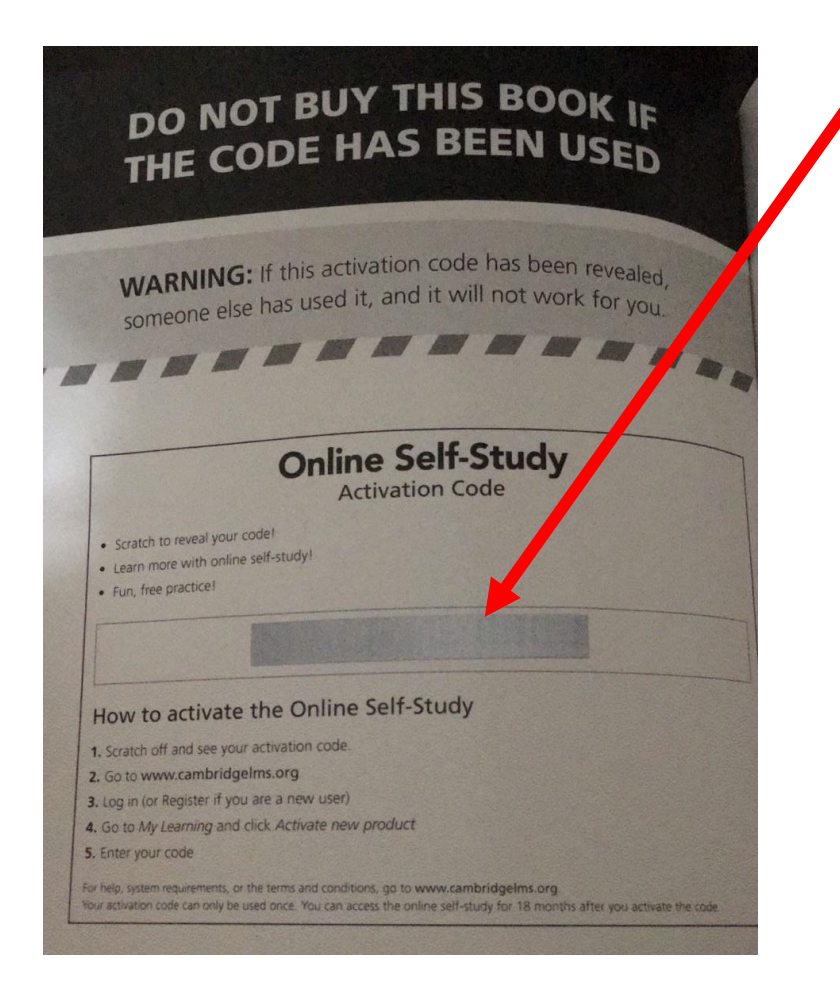

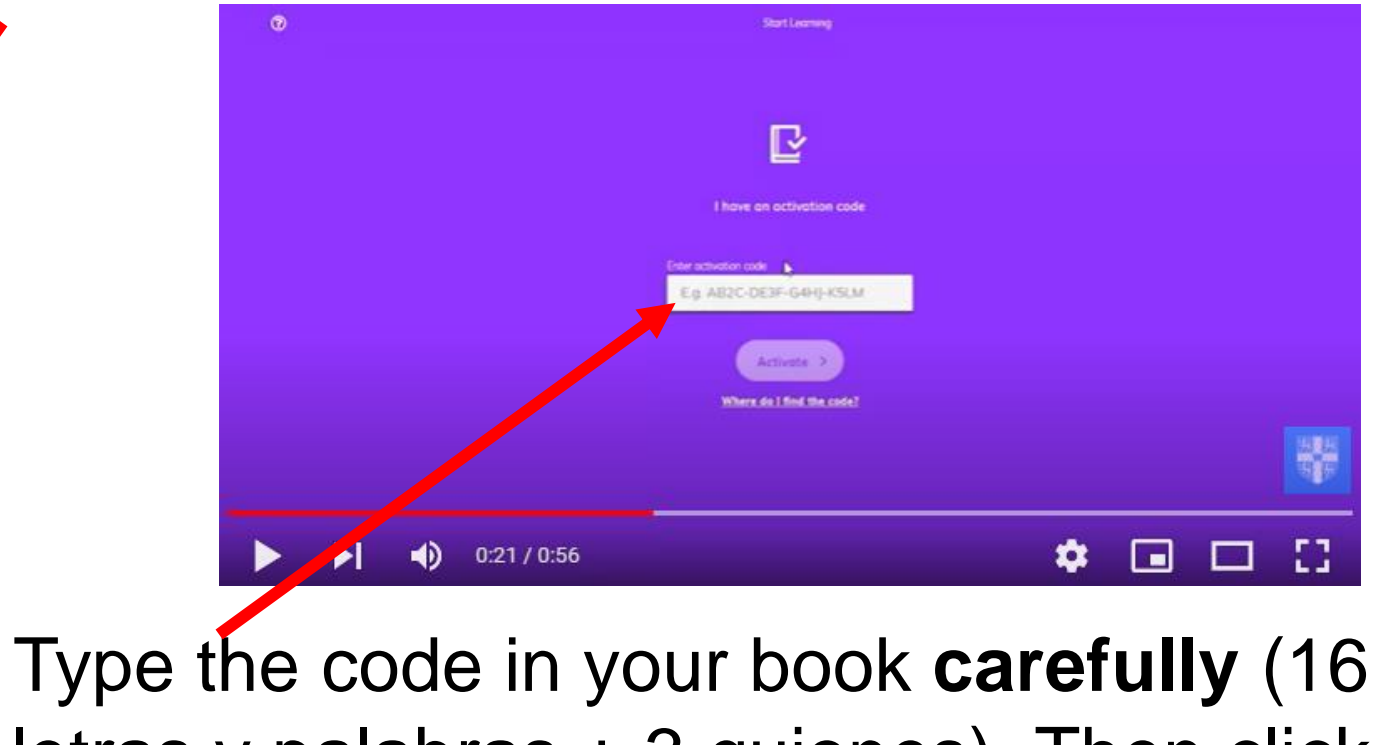

letras y palabras + 3 guiones). Then click on "activation".

Cada código es único, por lo que se debe de teclear con precisión y se puede registrar una sola vez. Este código tendrá una duración de aproximadamente 1 año.

#### **STEP 5** Click NEXT.

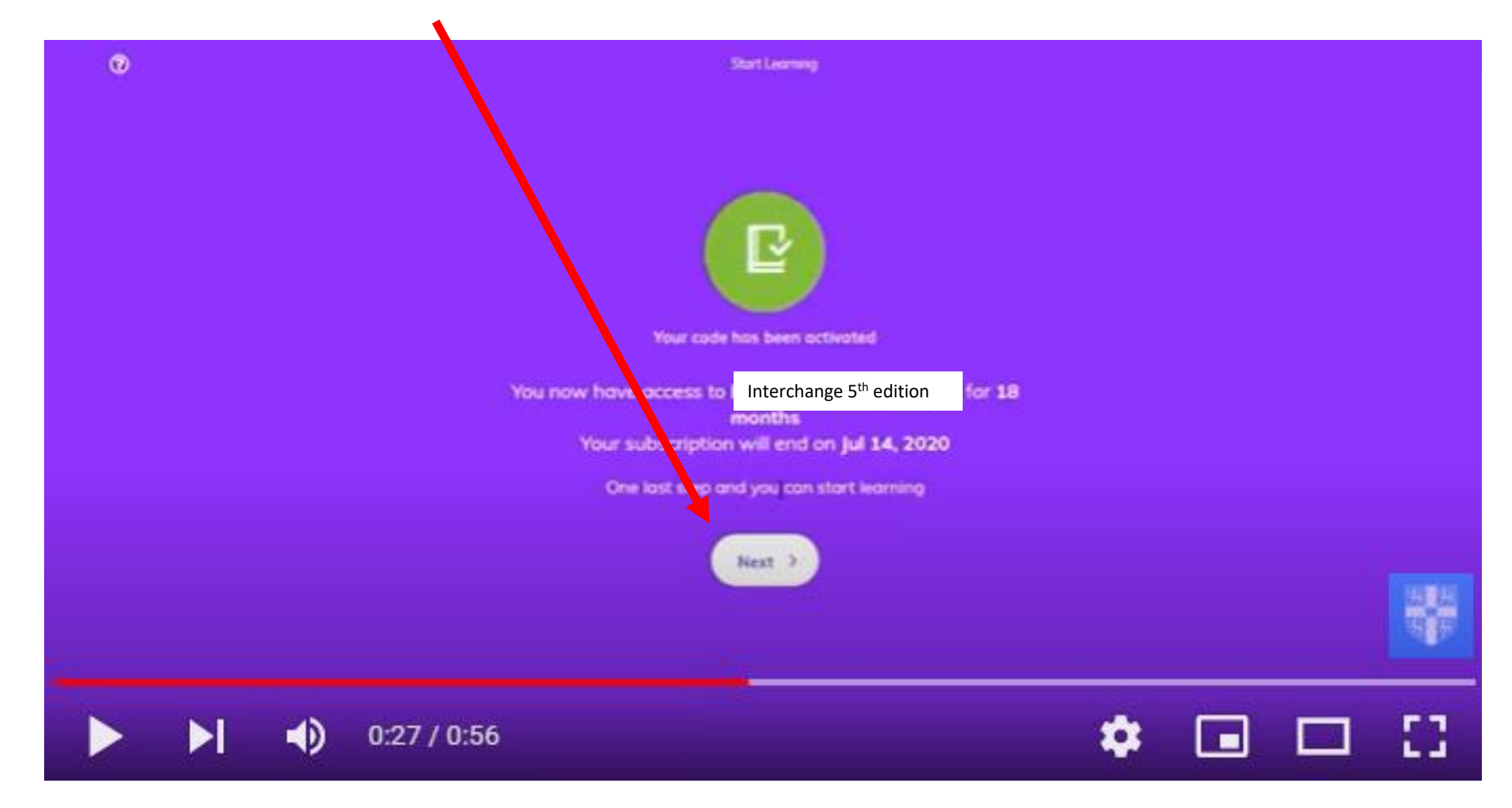

### STEP 6 Click on "I'm learning with a class."

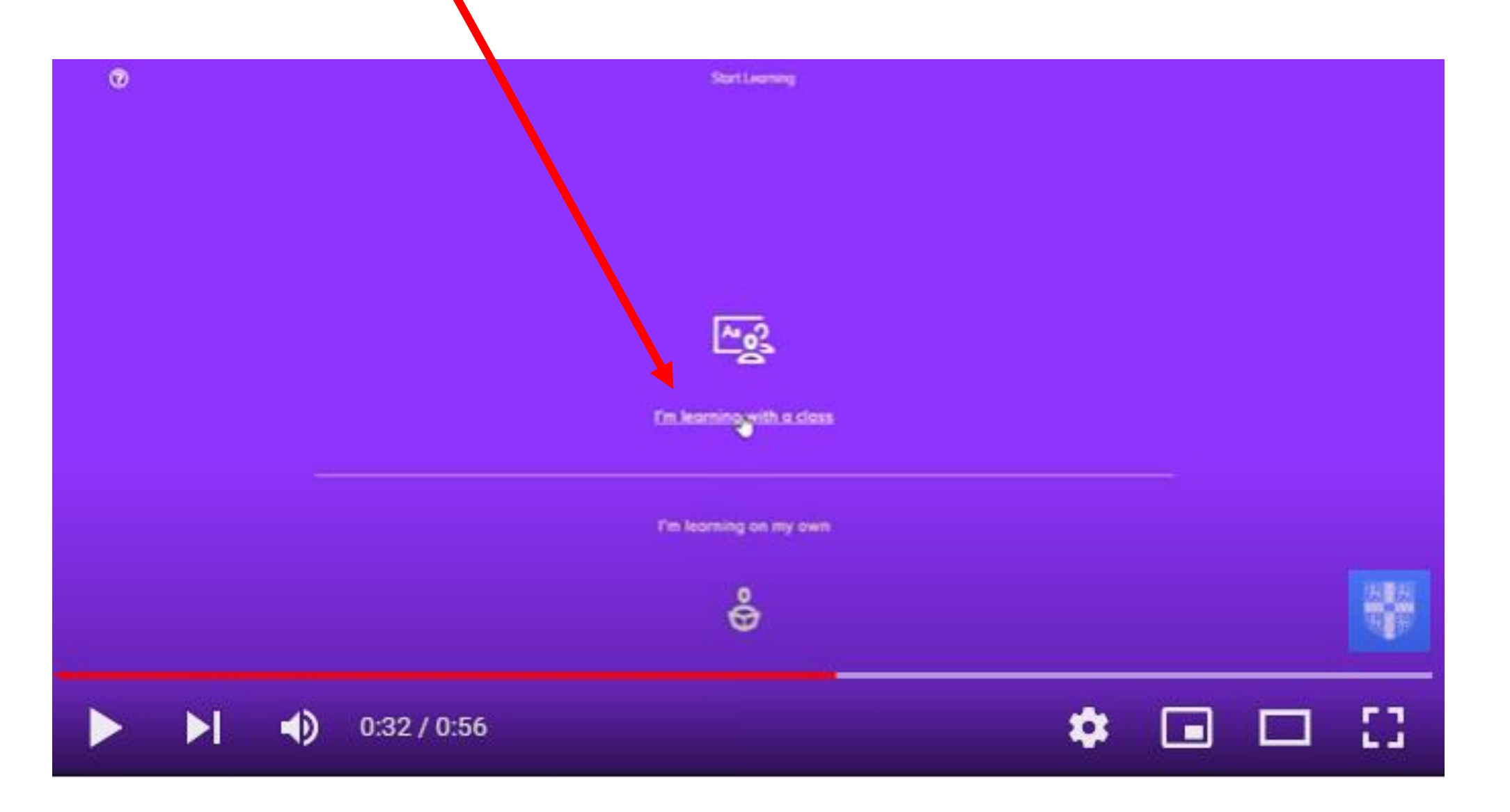

#### STEP 7 Type the code to join English A2.1 (2021-2022) class.

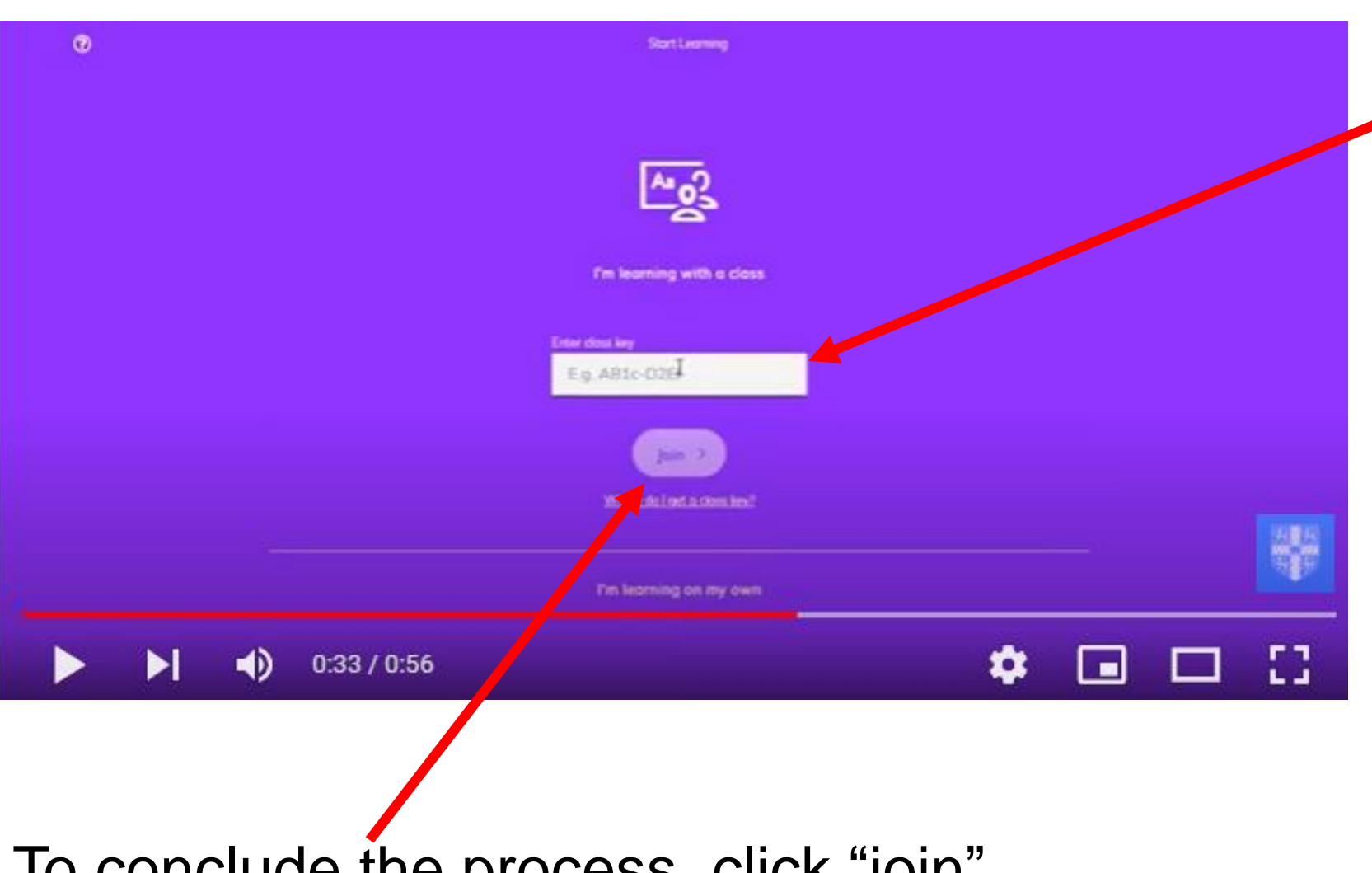

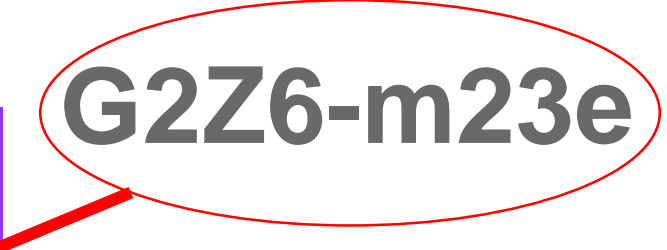

Your teacher has activated a class to monitor your progress.

To conclude the process, click "join".

#### STEP 8. Start learning. Click on the digital Workbook.

| Interchan              | ge Level 1     | . <b>~</b> |         |  | Actions 🔻 |
|------------------------|----------------|------------|---------|--|-----------|
| Cima key: QmE4-BitoL   |                |            |         |  |           |
| Marking >              |                |            |         |  |           |
| Closs doto Assignments | s Moteriols    |            |         |  |           |
| Interchange Fifth Ed   | lition Level 1 |            | abanan. |  | # Change  |
| 53                     | 4              | 1          | E       |  |           |
|                        |                |            |         |  |           |

You may work on a computer or on a cell phone.

You must complete Unit 1 and 2 vocabulary, grammar, listening, reading and video exercises by Thursday, September 30th, 2021.

Work hard and get the best score to get the best grade.

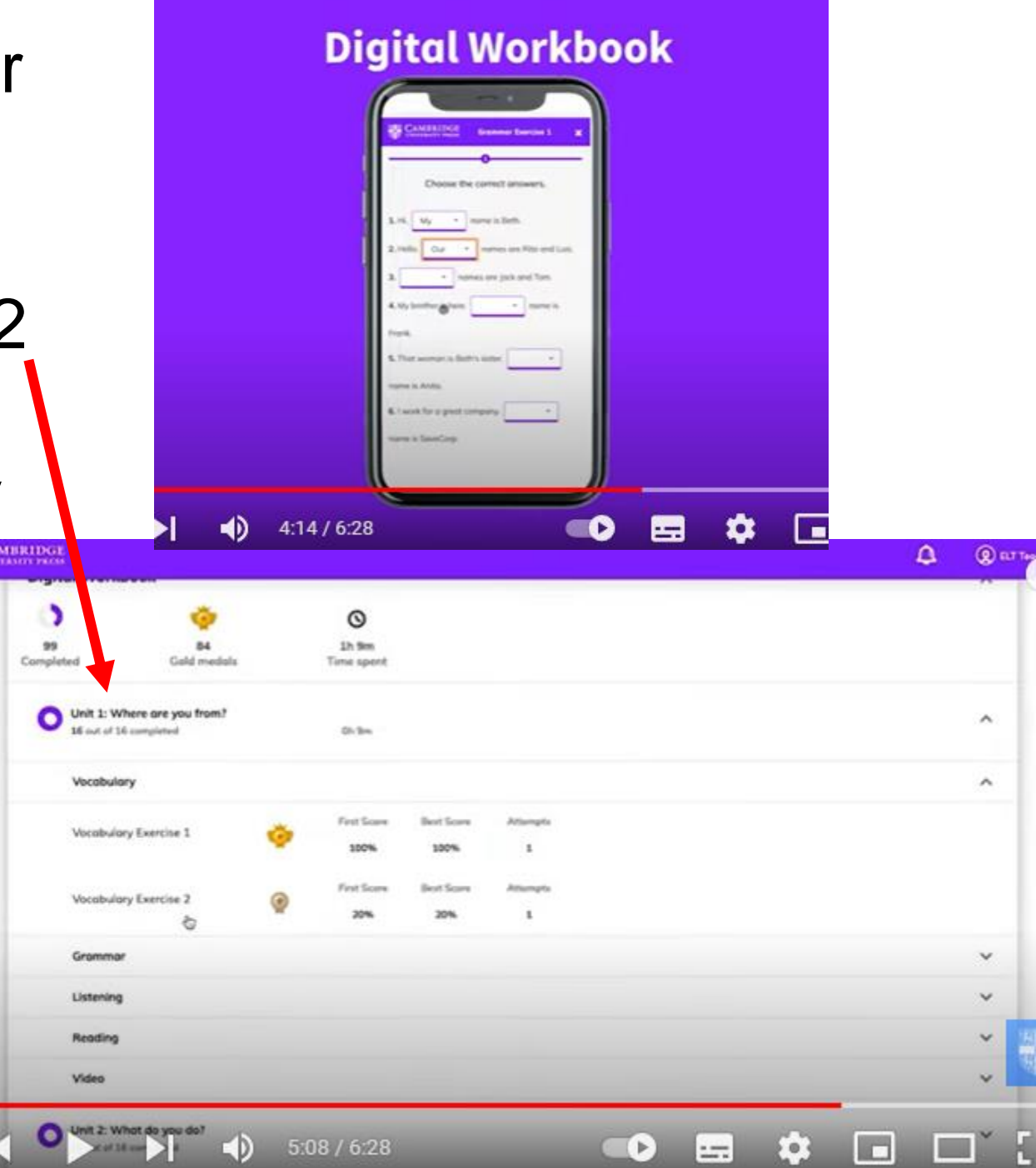

## **Reference video:**

https://www.youtube.com/watch?v=uMe84ih3lO8&t=3s